## Using the First Solar Invoice and Payment Portal

First Solar has implemented a new user-friendly method of searching for invoice and payment statuses for the past 12 months. It was developed so you can get quick answers to your invoice and payment queries easily and reliably. Invoice and payment information is refreshed daily at 8:30A.M. EST.

#### 1. Accessing the Portal

Click the following link to access the portal: <u>https://597481.invoiceinfo.com/</u>

|                                                                                                    | First Solar.                                                                                                    |
|----------------------------------------------------------------------------------------------------|----------------------------------------------------------------------------------------------------|
|                                                                                                    | Welcome to First Solar's Vendor Portal                                                                                                    |
| Invoice Search<br>How to Use This Page<br>Tips for Successful Billing<br>How to Change Remittance<br>Information<br>Questions & Answers<br>Contact Us | Please enter two of the required (*) data fields to gain access to the system.         After the first search is validated, you will be able to expand your search criterion         * Invoice Number:         * Total Invoice Amount:         PO Number:         Vendor Number:         Invoice Date:         DAY V         MONTH       YEAR V |
|                                                                                                    | Check/Payment Number:<br>Payment Amount:<br>Payment Date:MONTH [YEAR y]<br>Sort Report by: Ascending y                                                                                                    |

First Solar's Invoice and Payment Portal Home Page

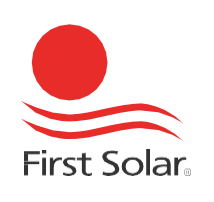

### 2. Searching for an Invoice

A unique Invoice Number and Total Invoice Amount combination is required to search for an invoice.

| Step | Action                                                                                                    |                                                                                                    |  |  |  |  |  |  |  |  |  |  |
|------|----------------------------------------------------------------------------------------------------|----------------------------------------------------------------------------------------------------|--|--|--|--|--|--|--|--|--|--|
| 1    | Enter a valid <b>Invoice Number</b> and <b>Total Invoice Amount</b> into the corresponding required fields. |                                                                                                    |  |  |  |  |  |  |  |  |  |  |
|      |                                                                                                    | First Solar.                                                                                                    |  |  |  |  |  |  |  |  |  |  |
|      |                                                                                                    | Welcome to First Solar's Vendor Portal                                                                                                    |  |  |  |  |  |  |  |  |  |  |
|      | Invoice Search<br>How to Use This Page                                                                      | Please enter two of the required (*) data fields to gain access to the system.<br>After the first search is validated, you will be able to expand your search criteria. |  |  |  |  |  |  |  |  |  |  |
|      | Tips for Successful Billing<br>How to Change Remittance<br>Information                                      | * Invoice Number:                                                                                                    |  |  |  |  |  |  |  |  |  |  |
|      | Questions & Answers<br>Contact Us                                                                           | PO Number:                                                                                                    |  |  |  |  |  |  |  |  |  |  |
|      |                                                                                                    | Invoice Date: DAY V MONTH V YEAR V                                                                                                    |  |  |  |  |  |  |  |  |  |  |
|      |                                                                                                    | Check/Payment Number:                                                                                                    |  |  |  |  |  |  |  |  |  |  |
|      |                                                                                                    | Payment Date: DAY V MONTH V YEAR V                                                                                                    |  |  |  |  |  |  |  |  |  |  |
|      |                                                                                                    | Search Reset                                                                                                    |  |  |  |  |  |  |  |  |  |  |
|      |                                                                                                    |                                                                                                    |  |  |  |  |  |  |  |  |  |  |

2 Click the **Search** button.

The results of your search will appear at the bottom of the page:

| Download Results in CSV Format |            |                   |                         |          |                   |                  |              |                     |                       |                                   |                         |                   |                        |
|--------------------------------|------------|-------------------|-------------------------|----------|-------------------|------------------|--------------|---------------------|-----------------------|-----------------------------------|-------------------------|-------------------|------------------------|
| Vendor<br>Number               | PO Number  | Invoice<br>Number | Total Invoice<br>Amount | Currency | Invoice<br>Status | Status<br>Reason | Invoice Date | Invoice Due<br>Date | Check/Payment<br>Date | Payment Method                    | Check/Payment<br>Number | Payment<br>Amount | Invoice Amount<br>Paid |
| 000300                         | 4500073393 | IN36680           | 8384.00                 | USD      | PAID              | Paid             | 17-SEP-2015  | 17-OCT-2015         | 08-OCT-2015           | EFT - Electronic Fund<br>Transfer | E20014960               | 16478.33          | 8384.00                |

**Note:** If you receive a "Data Not Found" error, your search criteria did not return any matching results. After 5 unsuccessful searches, your account will be locked out for 15 minutes.

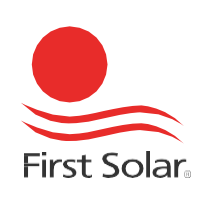

### 3. Searching for Multiple Invoices

**Important:** In order to expand your search to include multiple invoices, you must perform a successful search for an initial invoice inquiry.

#### Step Action

1 Upon viewing the result of your initial search, a note will appear at the top of the window:

| You have successfu<br>session and may us | Illy received at least one valid response during this<br>se date ranges if desired. |
|------------------------------------------|-------------------------------------------------------------------------------------|
|                                          |                                                                                     |
| * Invoice Number:                        | IN36680                                                                             |
| * Total Invoice Amount:                  | 8384                                                                                |
| PO Number:                               |                                                                                     |
| Vendor Number:                           | 3000                                                                                |
| Invoice Date:                            |                                                                                     |
| Check/Payment Number                     | :                                                                                   |
| Payment Amount:                          |                                                                                     |
| Payment Date:                            | DAY V MONTH V YEAR V                                                                |
| Sort Report by:                          | ✓ Ascending ✓                                                                       |
|                                          | Search Reset                                                                        |

At this point, the Vendor Number is not available to be modified.

2 Delete the values in the **Invoice Number** and **Total Invoice Amount** fields, adjust the dates, and then click the **Search** button to return all invoices.

| You have successfu<br>session and may us | Ily received at least one valid response during this e date ranges if desired. |
|------------------------------------------|--------------------------------------------------------------------------------|
| * Invoice Number:                        |                                                                                |
| * Total Invoice Amount:                  |                                                                                |
| PO Number:                               |                                                                                |
| Vendor Number:                           | 3000372                                                                        |
| Invoice Date:                            | 01 V January V 2013 V TO 01 V January V 2017 V                                 |
| Check/Payment Number                     | :                                                                              |
| Payment Amount:                          |                                                                                |
| Payment Date:                            |                                                                                |
| Sort Report by:                          | ✓ Ascending ✓                                                                  |
|                                          | Search Reset                                                                   |

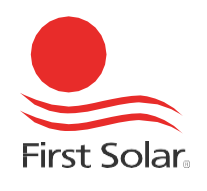

The results of your search will appear at the bottom of the page:

|                  |            |                |                         |          |                   | Do               | wnload Resul | ts in CSV Form      | nat                   |                |                         |                   |                        |
|------------------|------------|----------------|-------------------------|----------|-------------------|------------------|--------------|---------------------|-----------------------|----------------|-------------------------|-------------------|------------------------|
| Vendor<br>Number | PO Number  | Invoice Number | Total Invoice<br>Amount | Currency | Invoice<br>Status | Status<br>Reason | Invoice Date | Invoice Due<br>Date | Check/Payment<br>Date | Payment Method | Check/Payment<br>Number | Payment<br>Amount | Invoice Amount<br>Paid |
| 000300           | 4500084798 | IN39799        | 1540.00                 | USD      | OPEN              | Ready to<br>Pay  | 23-JUN-2016  | 23-JUL-2016         |                       |                |                         | 0.00              | 0.00                   |
| 000300           | 4500085379 | IN39805        | 52.95                   | USD      | OPEN              | Ready to<br>Pay  | 24-JUN-2016  | 24-JUL-2016         |                       |                |                         | 0.00              | 0.00                   |
| 000300           | 4500083828 | IN39832        | 1423.04                 | USD      | OPEN              | Ready to<br>Pay  | 28-JUN-2016  | 28-JUL-2016         |                       |                |                         | 0.00              | 0.00                   |
| 000300           | 4500085726 | IN39885        | 1524.36                 | USD      | OPEN              | Ready to<br>Pay  | 01-JUL-2016  | 31-JUL-2016         |                       |                |                         | 0.00              | 0.00                   |
| 000300           | 4500085001 | IN39764        | 260.01                  | USD      | OPEN              | Ready to<br>Pay  | 22-JUN-2016  | 22-JUL-2016         |                       |                |                         | 0.00              | 0.00                   |
| 000300           | 4500085001 | IN39754        | 2073.61                 | USD      | OPEN              | Ready to<br>Pay  | 21-JUN-2016  | 21-JUL-2016         |                       |                |                         | 0.00              | 0.00                   |
| 000300           | 4500086183 | IN39886        | 184.68                  | USD      | OPEN              | Ready to<br>Pay  | 01-JUL-2016  | 31-JUL-2016         |                       |                |                         | 0.00              | 0.00                   |
| 000300           | 4500085883 | IN39803        | 129.78                  | USD      | OPEN              | Ready to<br>Pay  | 24-JUN-2016  | 24-JUL-2016         |                       |                |                         | 0.00              | 0.00                   |
| 000300           | 4600082249 | IN39716        | 4450.82                 | USD      | OPEN              | Ready to<br>Pay  | 17-JUN-2016  | 17-JUL-2016         |                       |                |                         | 0.00              | 0.00                   |
| 000300           | 4500083828 | IN39753        | 1049.56                 | USD      | OPEN              | Ready to<br>Pay  | 21-JUN-2016  | 21-JUL-2016         |                       |                |                         | 0.00              | 0.00                   |

Tip: You can export the data by clicking the **Download Results** link.

If the results do not provide what you are looking for or if you still have questions, please click the <u>Contact Us</u> link on the left side of the window. We would appreciate your feedback on this new portal; please email your comments to <u>InvoiceInfoNotifications@firstsolar.com</u>.

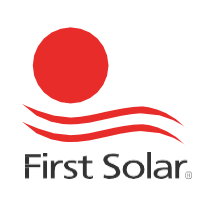

# Extraction of Remittance Advice through Invoice Info Portal

Extraction of remittance advice can done by steps below.

| Step                                                                                                    | Action                                                                                                    |                                                                                                    |  |  |  |  |  |  |  |  |
|----------------------------------------------------------------------------------------------------|----------------------------------------------------------------------------------------------------|----------------------------------------------------------------------------------------------------|--|--|--|--|--|--|--|--|
| <ul> <li>Enter Invoice Number &amp; Total Invoice Amount then click "Search".</li> <li>The purpose of this step is to populate the vendor number.</li> </ul> |                                                                                                    |                                                                                                    |  |  |  |  |  |  |  |  |
| Welcome to First Solar's Vendor Portal                                                                                                    |                                                                                                    |                                                                                                    |  |  |  |  |  |  |  |  |
| Invoice<br>How to<br>Statem<br>Statem<br>How to<br>Informa<br>Questic<br>Contac                                                                              | e Search<br>Use This Page<br>ent Reconciliation<br>ent Reconciliation Instructions<br>Change Remittance<br>ation<br>ons & Answers<br>t Us | Please enter two of the required (*) data fields to gain access to the system.   After the first search is validated, you will be able to expand your search criteria.   * Invoice Number:   21012744   * Total Invoice Amount:   305732.40   ×   PO Number:   Vendor Number:   Invoice Date:   Day V Month   Year V   Check/Payment Number:   Payment Date:   Day V Month   Year V   Sort Report by     Search     Reset |  |  |  |  |  |  |  |  |

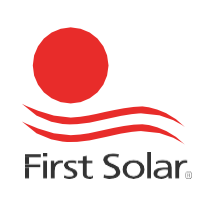

2 Vendor Number populated.

Vendor number will populate as below and this mean we have locked to this vendor number and can start to inquiry further.

|                                                                                                    | Welcome to First Solar's Vendor Portal                                                                                                    |  |  |  |  |  |  |  |  |  |
|----------------------------------------------------------------------------------------------------|----------------------------------------------------------------------------------------------------|--|--|--|--|--|--|--|--|--|
| Invoice Search<br>How to Use This Page                                                                                                    | Please enter two of the required (*) data fields to gain access to the system.<br>After the first search is validated, you will be able to expand your search criteria.                                                                                                    |  |  |  |  |  |  |  |  |  |
| Statement Reconciliation<br>Statement Reconciliation Instruct                                                                                                    | You have successfully received at least one valid response during this session and<br>may use date ranges if desired.                                                                                                    |  |  |  |  |  |  |  |  |  |
| How to Change Remittance<br>Information                                                                                                    | * Invoice Number 21012744                                                                                                    |  |  |  |  |  |  |  |  |  |
| Questions & Answers<br>Contact Us                                                                                                    | * Total Invoice Amount 305732.40                                                                                                    |  |  |  |  |  |  |  |  |  |
|                                                                                                    | PO Number: 3000152                                                                                                    |  |  |  |  |  |  |  |  |  |
|                                                                                                    | Invoice Date: Day V Month V Year V Do Day V Month V Year V Date Range Sauch<br>Check/Payment Number:                                                                                                    |  |  |  |  |  |  |  |  |  |
|                                                                                                    | Payment Amount:                                                                                                    |  |  |  |  |  |  |  |  |  |
|                                                                                                    | Payment Date: Day Wonth V Year TO Day Wonth V Year V 2006 Reapy Search<br>Soft Report by V Ascending V                                                                                                    |  |  |  |  |  |  |  |  |  |
|                                                                                                    | Search Reset                                                                                                    |  |  |  |  |  |  |  |  |  |
| Vendor Number         PO Number         Invoice Number         Total Invoice Amount         Current           0003000152         4800046781         21012744         305732.40         USD | common neuronal invoice Yonno     common neuronal invoice Yonno     common neuronal invoice Amount 2     common neuronal invoice Amount 2     common neuronal invoice Amount 2     common neuronal invoice Amount 2     common neuronal     common neuronal     commo |  |  |  |  |  |  |  |  |  |
| 000000102 10000101 21012/144 300732.40 030                                                                                                    | Download Results in CSV Format                                                                                                    |  |  |  |  |  |  |  |  |  |

3 Enter Payment Date Range

You may select the preferred date range; by specific day, week or month.

|                                                                                                    |                                                                                                    | Welcome to F                                                          | First Solar's Vendor Portal                                                                                                    |  |  |  |  |  |  |  |  |
|----------------------------------------------------------------------------------------------------|----------------------------------------------------------------------------------------------------|-----------------------------------------------------------------------|----------------------------------------------------------------------------------------------------|--|--|--|--|--|--|--|--|
|                                                                                                    | Invoice Search<br>How to Use This Page<br>Statement Reconciliation                                     | Please enter two of the After the first search<br>You have successful | Please enter two of the required (*) data fields to gain access to the system.<br>After the first search is validated, you will be able to expand your search criteria.<br>You have successfully received at least one valid response during this session and                                                        |  |  |  |  |  |  |  |  |
|                                                                                                    | Statement Reconciliation Instruction<br>How to Change Remittance<br>Information<br>Questions & Answers | ns may use date range<br>* Invoice Number:<br>* Total Invoice Amount. | [ges if desired.<br>21012744                                                                                                    |  |  |  |  |  |  |  |  |
|                                                                                                    | Contact Us                                                                                             | PO Number:<br>Vendor Number:                                          | 3000152                                                                                                    |  |  |  |  |  |  |  |  |
|                                                                                                    |                                                                                                    | Invoice Date:<br>Check/Payment Number                                 | Day V Month V Year V TO Day V Month V Year V Code Rawys Search                                                                                                    |  |  |  |  |  |  |  |  |
|                                                                                                    |                                                                                                    | Payment Amount:<br>Payment Date:<br>Sort Report by                    | 01 V January V 2019 V TO 31 V January V 2019 V Dels Range Seators.                                                                                                    |  |  |  |  |  |  |  |  |
|                                                                                                    |                                                                                                    |                                                                       | Search Reset Download Results in CSV Format                                                                                                    |  |  |  |  |  |  |  |  |
| Vendor Number         PO Number         Invoice           0003000152         4800046791         2101274 | A 305732.40 USD                                                                                        | PAID PAID PAID                                                        | Invoice Date         Invoice Due Date         Check/Payment Date         Payment Method         Check/Payment Number         Payment Amount         Invoice Amount Paid           19-DEC-2018         02-FEB-2019         30-JAN-2019         Fed Wire Transfer         30091149         345222.68         305732.40 |  |  |  |  |  |  |  |  |
|                                                                                                    |                                                                                                    | [1100                                                                 | Download Results in CSV Format                                                                                                    |  |  |  |  |  |  |  |  |

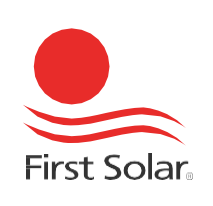

4 Empty the 'Invoice Number' and 'Total Invoice Amount' field then Click "Search"

Before you proceed to click on 'Search', please empty the 'Invoice Number' and 'Total Invoice Amount' field, otherwise portal will only search for specify invoice number that you entered.

|                                                                                                    | Welcome to First Solar's Vendor Portal                                                                                                    |
|----------------------------------------------------------------------------------------------------|----------------------------------------------------------------------------------------------------|
| Invoice Search<br>How to Use This Page                                                                                                    | Please enter two of the required (*) data fields to gain access to the system.<br>After the first search is validated, you will be able to expand your search criteria.                                                                                                    |
| Statement Reconciliation<br>Statement Reconciliation Instructions                                                                                                    | You have successfully received at least one valid response during this session and<br>may use date ranges if desired.                                                                                                    |
| How to Change Remittance<br>Information                                                                                                    | * Inveire Number                                                                                                    |
| Questions & Answers<br>Contact Us                                                                                                    | * Total Invoice Amount                                                                                                    |
|                                                                                                    | PO Number:                                                                                                    |
|                                                                                                    | Invoice Date: Day V Month V Year V To Day V Month V Year V Tothe Range Search                                                                                                    |
|                                                                                                    | Payment Aumoer:                                                                                                    |
|                                                                                                    | Payment Date: 01 V January V 2019 V TO 31 V January V 2019 V Date Range Search.                                                                                                    |
|                                                                                                    | Sourcepture of Search Reset<br>Download Results in CSV Format                                                                                                    |
| Vendor Number         PO Number         Invoice Number         Total Invoice Amount         Currency           0003000152         4800046791         21012744         305732.40         USD         F | Invoice Status Reason Invoice Date Invoice Date Check/Payment Date Payment Method Check/Payment Number Payment Amount Invoice Amount Paid<br>PAID PAID 19-DEC-2018 02-FEB-2019 30-JAN-2019 Fed Wire Transfer 30091149 345222.68 305732.40<br>Download Results in CSV Format |

Remittance detail populated Search result as below which contains PO number, invoice number, invoice amount, invoice status, invoice due date, payment date, payment method, payment reference and invoice amount paid.

|                                                     |                                                                                                    | Welcome to First Sola                                                                                                    | r's Vendor Portal                                                                               |                                                                          |                   |                  |                 |                     |
|-----------------------------------------------------|----------------------------------------------------------------------------------------------------|----------------------------------------------------------------------------------------------------|-------------------------------------------------------------------------------------------------|--------------------------------------------------------------------------|-------------------|------------------|-----------------|---------------------|
|                                                     | Invoice Search<br>How to Use This Page<br>Statement Reconciliation<br>Statement Reconciliation Instruction | Please enter two of the required<br>After the first search is validated<br>You have successfully receive<br>may use date ranges if desired | (*) data fields to gain acces<br>you will be able to expand<br>d at least one valid respo<br>I. | s to the system.<br>your search criteria.<br>nse during this session and |                   |                  |                 |                     |
|                                                     | How to Change Remittance<br>Information<br>Questions & Answers<br>Contact Us                               | * Invoice Number:                                                                                                    |                                                                                                 |                                                                          |                   |                  |                 |                     |
|                                                     |                                                                                                    | PO Number:                                                                                                    |                                                                                                 | O Month O Vana O Com In                                                  | ve Search         |                  |                 |                     |
|                                                     |                                                                                                    | Check/Payment Number.                                                                                                    |                                                                                                 |                                                                          |                   |                  |                 |                     |
|                                                     |                                                                                                    | Payment Date: 01 💟 Ja<br>Sort Report by                                                                                                    | nuary v 2019 v TO 31 (<br>v Ascending v                                                         | V January V 2019 V Date To                                               | up Smith          |                  |                 |                     |
|                                                     |                                                                                                    | Search<br>Download R                                                                                                    | Reset<br>esults in CSV Format                                                                   |                                                                          |                   |                  |                 |                     |
| HERDER MUTCHER PURVOICE Number Total Invoice Amount | Lamence Invoice Status                                                                                     | Janua meason Invoice Date                                                                                                    | metode Due Date                                                                                 | Crecky'symant Date                                                       | Carment Method    | LINCAT AVAILABLE | Carriers Amount | Invoice Amount Paid |
| 000000132 00000 32                                  | V30 PAD P                                                                                                  | 18-JUL-2018                                                                                                    | 11-40/04/2018                                                                                   | 00-000-0018                                                              | Fed Wee Transfer  |                  | 54349.27        | 56896.30            |
| 1000000100 100 100 100 100 100 100 100              | 190 840                                                                                                    | 2010012018                                                                                                    | 04 (44) 2010                                                                                    | AD 1411 2012                                                             | Fed Mire Transfer |                  | 54549 21        | 101.00              |
| 000000142                                           | 150 840                                                                                                    | 20404-2010                                                                                                    | 04-1451-2010                                                                                    | 03. JAN. 2019                                                            | Ead Wire Transfer |                  | 80300 27        | 54.44               |
|                                                     |                                                                                                    | 201002018                                                                                                    |                                                                                                 |                                                                          |                   |                  | 0000021         | 00.44               |
|                                                     |                                                                                                    |                                                                                                    |                                                                                                 |                                                                          |                   |                  |                 |                     |

6 Download the result into Excel file. Click "Download Results in CSV Format".

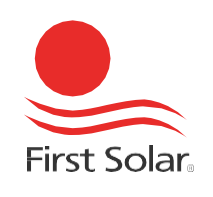

5